# 準備する(確認・調整)

## 電源を入れる

### 車のエンジンをかける (ACCをONにする)

- ●本機の電源が入ります。
- ●ヤキュリティコード入力画面が表示 されたら→P.27

#### 2 警告画面の注意事項を確認して、 確認を選ぶ

- ●現在地画面(自重位置)が表示されます。
- オーディオ画面が表示されたときは、 現在地を押すとナビゲーション画 面(現在地)に切り換わります。
- ●約10秒間何も操作しないと、警告 画面は消去されます。
- ●別売のDSRC車載器を接続すると、 ETCカードの状態などをお知らせ します。
- ●BLUETOOTH対応機器を本機に接続 しているときは、本機の電源を入れる とBLUETOOTH対応機器との接続確 認のメッセージが表示される場合が あります。
- ●メンテナンス情報の設定をすると、本 機の電源を入れたときに、メンテナン ス情報の案内画面が設定された条件 で表示されます。(P.149)

#### 電源を切るには

#### 車のエンジンを止める (ACCをOFFにする)

- ●本機の電源が切れます。
- DSRC車載器を接続している場合は、 カード抜き忘れ警告を案内します。 (P.163)
- ●iPodを接続している場合は、iPod抜き 忘れ案内をお知らせします。(P.163)
- ●盗難多発地点でエンジンを止めた場 合は、盗難多発地点音声案内と表示 案内をお知らせします。(P.163)

## 自車位置を確認する

初めて本機を起動したときは、自車位置と 異なる地図が表示されますが、GPS衛星 からの信号を受信し、しばらくすると自車 位置付近の地図(現在地画面)が表示され ます。見晴らしの良い場所で下記の操作を 行ってください。

## 1 GPSを受信していることを確認する

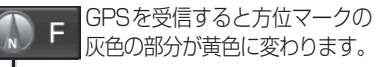

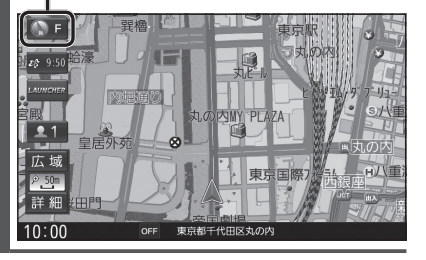

- 🤈 見晴らしの良い道路を、そのまま しばらく走行する(60分以上)
  - ●地図画面上の自車マークの位置と実際 の自車位置との誤差が補正されます。

#### お知らせ

●しばらくたっても自車位置が表示されな いときは、GPS情報(P.15)から受信状態 を確認してください。

| GPS情報を確認する                                                                                                    | 自車位置を変更する                                                                                                    |
|----------------------------------------------------------------------------------------------------|----------------------------------------------------------------------------------------------------|
| 1 ツートップメニュー (P.22)から<br>情報・設定を選ぶ                                                                                 | 通常は、この操作は必要ありません。<br>1 ツートップメニュー (P.22)から                                                                                  |
| 2 情報・設定メニュー(P.22)から<br>情報を選ぶ<br>3 情報メニュー(P.22)から                                                                 | 1情報・設定 を送い<br>2 情報・設定メニュー(P.22)から<br>ナビ設定を選ぶ                                                                               |
| GPS情報を選ぶ       4     GPS情報を確認する                                                                                  | <br>3 ナビ設定画面から<br>表示 を選ぶ                                                                                                   |
| 情報>GPS情報                                                                                                    | 大ビ設定     東京     東京     大ビ設定       東京     東京     東京     デビ菜内音       東京     東京     東京     デビ菜内音       波滞青報     ETC     登録地編集 |
| <ul> <li>●緯 度:現在位置の緯度を表示</li> <li>●経 度:現在位置の経度を表示</li> <li>● 純 期: 期:4000000000000000000000000000000000</li></ul> | 4 自車位置の 修正する を選ぶ                                                                                                    |
| <ul> <li>● 捕 捉 敛:測位に使用している衛星の数を表示</li> <li>● 年 月 日:現在の日付を表示</li> <li>● 現在時刻:現在時刻を表示</li> </ul>                   | 5 111日で前日王〇、【クトドを送び)<br>ナビ設定>自車位置(位置) ◆ 戻<br>重増 <sup>4</sup> 星居外苑<br>※ 丸の/NY PLAA - 一様用<br>が知時                             |

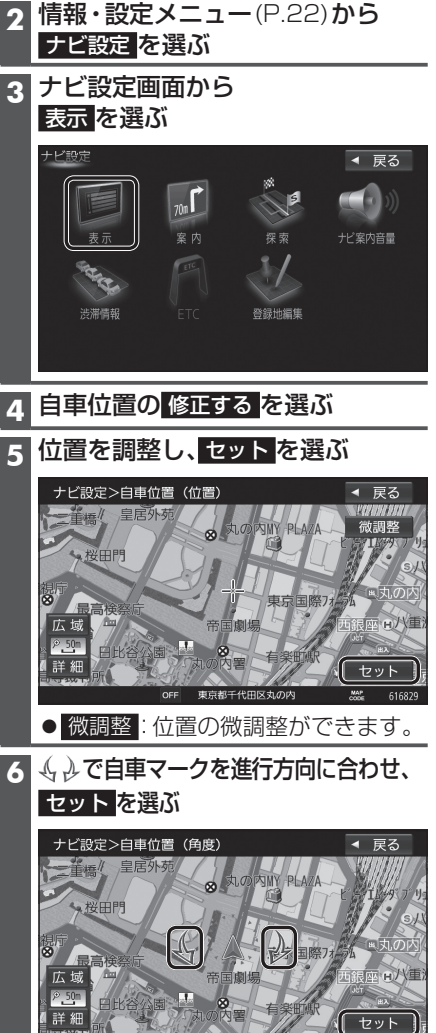

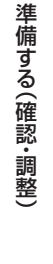

はじめに